### **Steps for Online Fee Collection at SBI**

1) Type following URL in the address bar of internet explorer or any other browser of your choice <a href="https://www.onlinesbi.com">https://www.onlinesbi.com</a>

2) Click on the **SB Collect** option on top menu

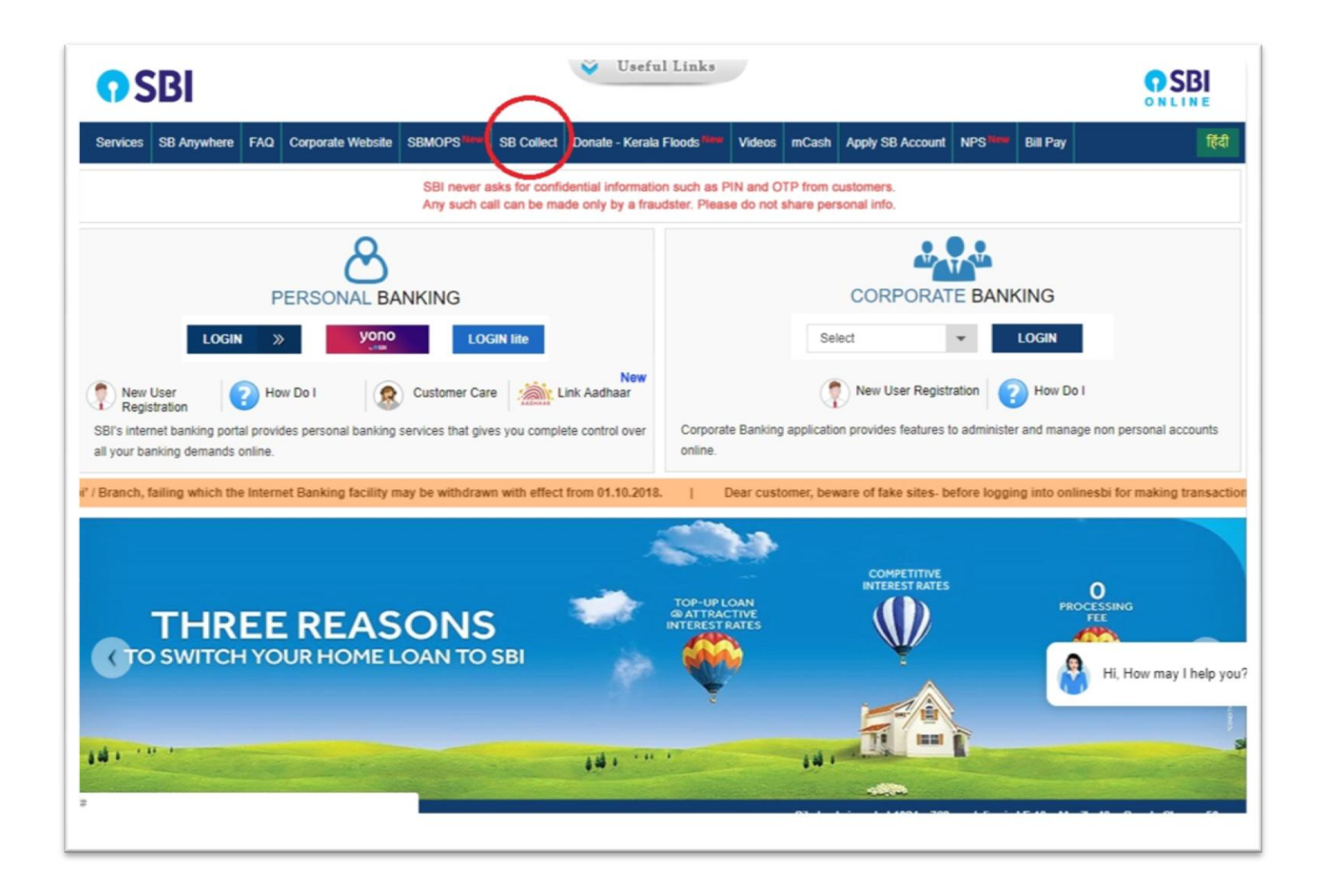

- 3) Disclaimer Clause will appear on the screen
  - a) Click on check box stating I have read and accepted the terms and conditions stated above.
  - b) Then click on Proceed Button

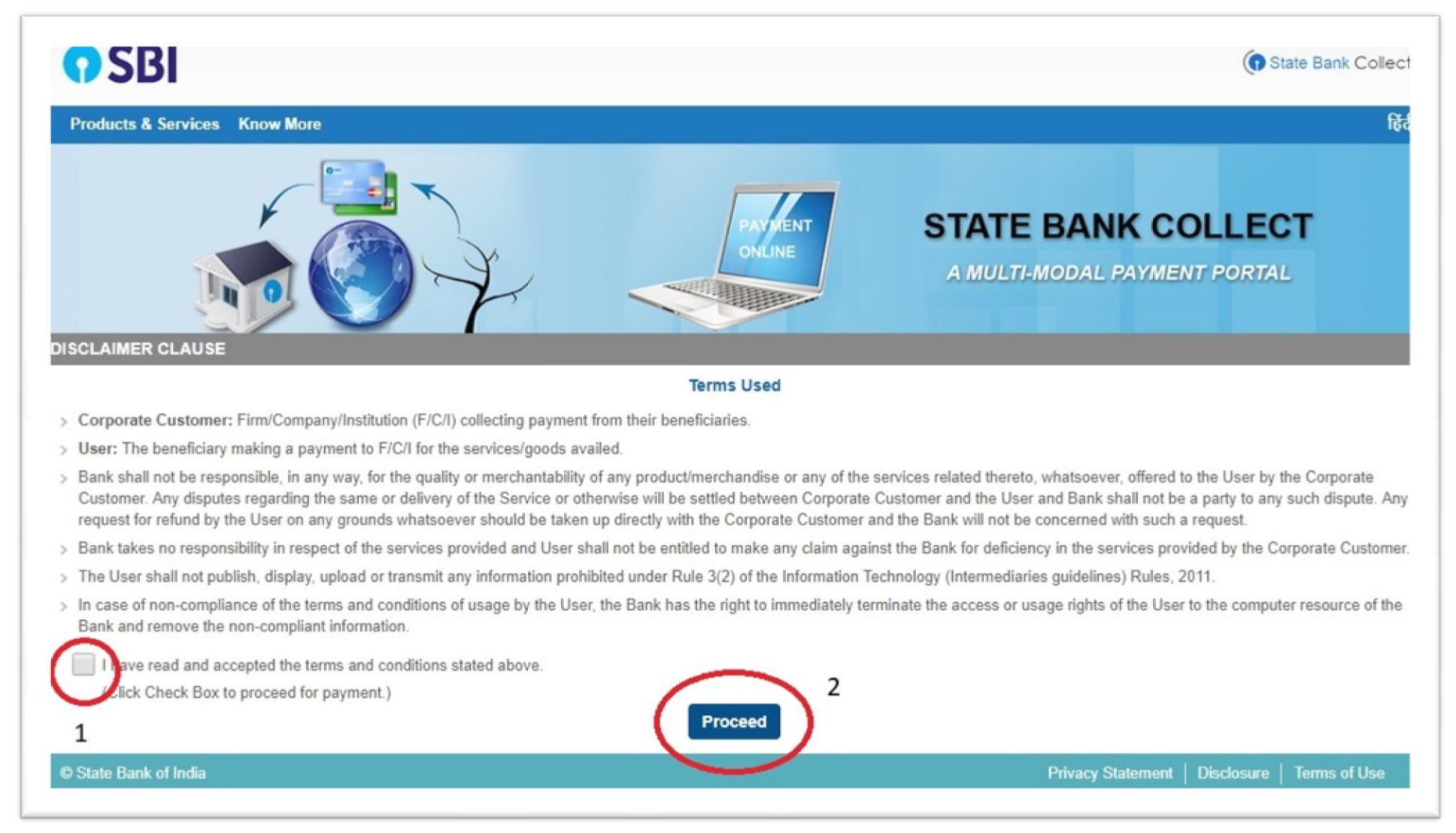

# 4) Select state and type of corporate institution

| <b>O SBI</b>                                                                                                    | State Bank Collect                       |
|----------------------------------------------------------------------------------------------------|------------------------------------------|
| State Bank Collect - State Bank Mops                                                                                                    |                                          |
| State Bank Collect / State Bank Collect                                                                                                    | C• Exit                                  |
| State Bank Collect                                                                                                    | 25-Sep-2018 [11:53 AM IST]               |
| Select State and Type of Corporate / Institution                                                                                                    |                                          |
| State of Corporate / Institution *       Select State       3         Type of Corporate / Institution *       Select Type       4                                                                                                    |                                          |
| Go                                                                                                    |                                          |
| <ul> <li>Mandatory fields are marked with an asterisk (*)</li> <li>State Bank Collect is a unique service for paying online to educational institutions, temples, charities and/or any other corporates/institutions who makes a state of the service for paying online to educational institutions.</li> </ul> | aintain their accounts with the Bank.    |
| © State Bank of India Privat                                                                                                    | cy Statement   Disclosure   Terms of Use |

# a) Select **State as Gujarat**

| <b>SBI</b>                                                                                                    |                                                                                                    | (1) State Bank Collect                                                                      |
|----------------------------------------------------------------------------------------------------|----------------------------------------------------------------------------------------------------|---------------------------------------------------------------------------------------------|
| State Bank Collect - State Bank Mops                                                                                            |                                                                                                    |                                                                                             |
| State Bank Collect / State Bank Collect                                                                                         |                                                                                                    | 🕞 Exit                                                                                      |
| State Bank Collect                                                                                                    |                                                                                                    | 25-Sep-2018 [11:53 AM IST]                                                                  |
| Select State and Type of Corporate / Institution                                                                                |                                                                                                    |                                                                                             |
| State of Corporate / Institution *                                                                                              | Select State +                                                                                                    |                                                                                             |
| Type of Corporate / Institution *                                                                                               | Chandigarh<br>Chhattisgarh<br>Dadra and Nagar Haveli                                                                             | 30                                                                                          |
| <ul> <li>Mandatory fields are marked with an asterisk (*)</li> <li>State Bank Collect is a unique service for paying</li> </ul> | Daman and Diu<br>Goa<br>Gujarat                                                                                                  | arities and/or any other corporates/institutions who maintain their accounts with the Bank. |
| State Bank of India                                                                                                    | Haryana<br>Himachal Pradesh<br>Jammu and Kashmir<br>Jharkhand<br>Karnataka<br>Kerala<br>Madhya Pradesh<br>Maharashtra<br>Manipur | Privacy Statement   Disclosure   Terms of Use                                               |

## b) Select type of Corporate/Institution as Educational Institutions

| <b>SBI</b>                                                                                                    |                                                                                                    | State Bank Collect                                                                                                    |
|----------------------------------------------------------------------------------------------------|----------------------------------------------------------------------------------------------------|----------------------------------------------------------------------------------------------------|
| State Bank Collect 👻 State Bank Mops                                                                                                    |                                                                                                    |                                                                                                    |
| State Bank Collect / State Bank Collect                                                                                                    |                                                                                                    | C• Exit                                                                                                    |
| State Bank Collect                                                                                                    |                                                                                                    | 25-Sep-2018 [11:53 AM IST]                                                                                                    |
| Select State and Type of Corporate / Institution                                                                                                    |                                                                                                    |                                                                                                    |
| State of Corporate / Institution *                                                                                                    | Gujarat 🔹                                                                                                    |                                                                                                    |
| Type of Corporate / Institution *                                                                                                    | Select Type     Select Type Charitable Institutions Commercial Services Educational Institutions Govt Department | Go                                                                                                    |
| <ul> <li>Mandatory fields are marked with an asterisk (*)</li> <li>State Bank Collect is a unique service for paying</li> <li>State Bank of India</li> </ul> | Hospital<br>Industry<br>Merchant<br>Municipal Corporations<br>Others<br>PSU - PUBLIC SECTOR UNDERTAKING          | charities and/or any other corporates/institutions who maintain their accounts with the Bank. Privacy Statement   Disclosure   Terms of Use |
|                                                                                                    | Recruitment<br>Religious Institutions<br>State Beverages                                                         |                                                                                                    |

### c) Click on Go Button

#### 5) Select Educational Institutions Name will be asked to select

| <b>O</b> SBI                                    |                                   | State Bank Collect                            |
|-------------------------------------------------|-----------------------------------|-----------------------------------------------|
| State Bank Collect 🗸 State Bank Mops            |                                   |                                               |
| State Bank Collect / State Bank Collect         |                                   | 🕒 Exit                                        |
| State Bank Collect                              |                                   | 25-Sep-2018 [11:55 AM IST]                    |
| Select from Educational Institutions            |                                   |                                               |
| Educational Institutions Name *                 | Select Educational Institutions • |                                               |
|                                                 | Submit Back                       |                                               |
| Mandatory fields are marked with an asterisk (* |                                   |                                               |
| © State Bank of India                           |                                   | Privacy Statement   Disclosure   Terms of Use |

# 6) Select Educational Institutions Name as PARMANU URJA VIDHYALAY VIKASNIDHI

| <b>SBI</b>                                       |                                               | State Bank Collect                            |
|--------------------------------------------------|-----------------------------------------------|-----------------------------------------------|
| State Bank Collect 👻 State Bank Mops             |                                               |                                               |
| State Bank Collect / State Bank Collect          |                                               | C• Exit                                       |
| State Bank Collect                               |                                               | 25-Sep-2018 [11:55 AM IST]                    |
| Select from Educational Institutions             |                                               |                                               |
| Educational Institutions Name *                  | PARMANU URJA VIDHYALAY VIKASNIDI -            |                                               |
|                                                  | N S VIDYALAY                                  | •                                             |
| Mandatory fields are marked with an asterisk (*) | NATIONAL MANAGMENT CENTRE                     |                                               |
|                                                  | OIC AIRFORCE SCHOOL                           |                                               |
| © State Bank of India                            | OM CLASSES                                    | Privacy Statement   Disclosure   Terms of Use |
|                                                  | OM SHANTI ENGLISH MEDIUM SCHOOL - CBSE        |                                               |
|                                                  | OMKAR VIDHYALAY                               |                                               |
|                                                  | P T EDUCATION AND CHARITABLE TRUST            |                                               |
|                                                  | PARMANU URJA VIDHYALAY VIKASNIDHI             |                                               |
|                                                  | PET - THE MS UNIVERSITY OF BARODA             |                                               |
|                                                  | POOJA EDUCATION CENTRE                        |                                               |
|                                                  | PRARTHNA                                      |                                               |
|                                                  | PRI. SHARDAPEETH COLLAGE                      |                                               |
|                                                  | PRIN ASPEE COLLEGE OF HOME SCIENCE            |                                               |
|                                                  | PRIN COLLEGE OF RE AND EE SDAU FEE COLLECTION |                                               |
|                                                  | PRINCIPAL, R C TECHNICAL INSTITUTE, SOLA      |                                               |
|                                                  | SSUADU AU AU UN SAUTEAUNA                     | •                                             |

7) Then Click on **Submit** Button

#### 8) You will be directed to payment category page

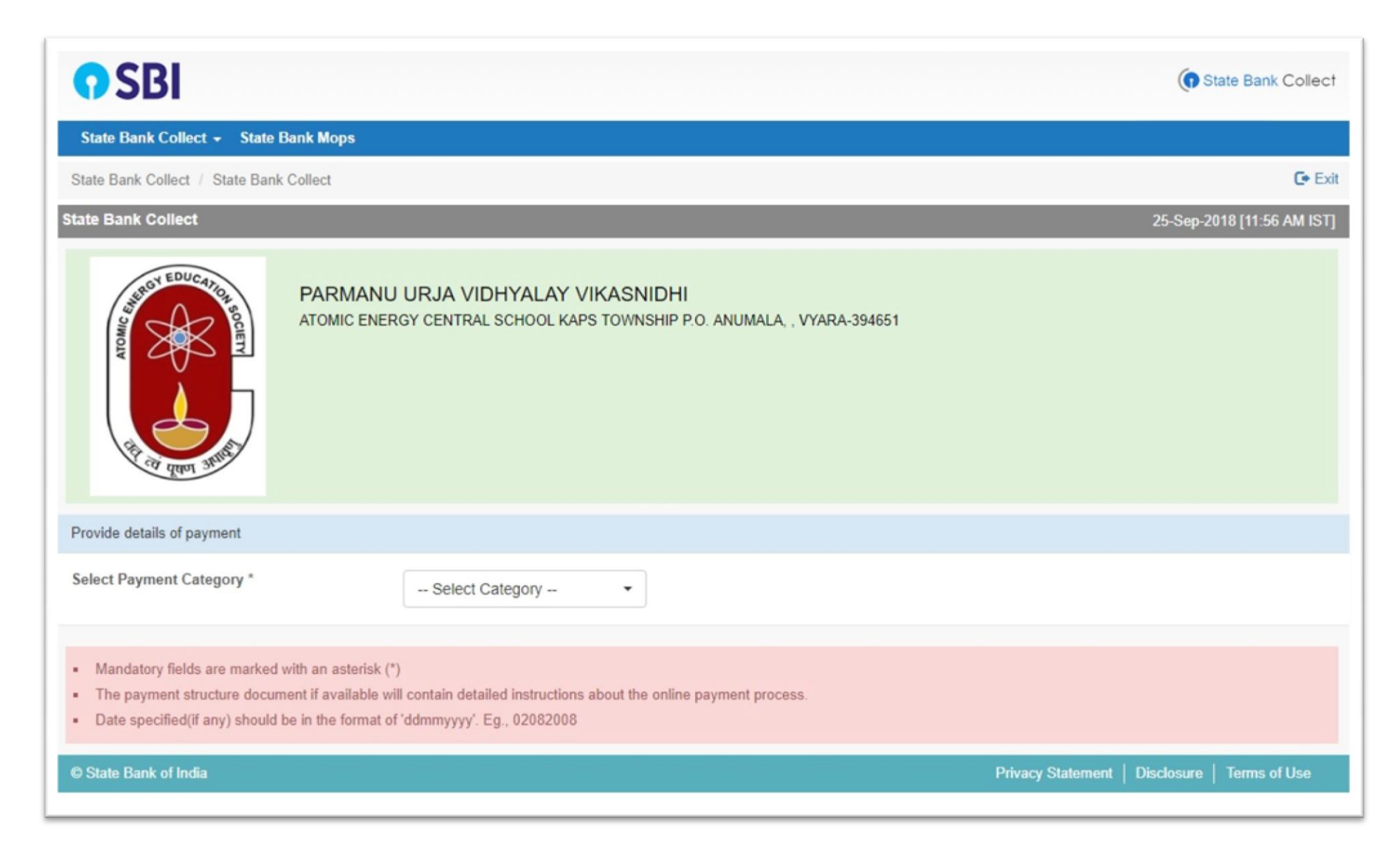

9) There are total 7 categories

1. I to X (DAE)

2. I to X(Non DAE)

3. Pre Prep and Prep

4. XI and XII (DAE with Computer Elective)

5. XI and XII (DAE without Computer Elective)

6. XI and XII (Non DAE with Computer Elective)

7. XI and XII (Non DAE without Computer Elective)

**Computer Elective** is for the students who have elected Computer Science as subject in class XI and class XII.

| <b>9</b> SBI                                                                                                    |                                                                                                    | State Bank Collect                            |
|----------------------------------------------------------------------------------------------------|----------------------------------------------------------------------------------------------------|-----------------------------------------------|
| State Bank Collect - State Bank Mops                                                                                                    |                                                                                                    |                                               |
| State Bank Collect / State Bank Collect                                                                                                    |                                                                                                    | C• Exit                                       |
| State Bank Collect                                                                                                    |                                                                                                    | 25-Sep-2018 [11:56 AM IST]                    |
| PARMANU<br>ATOMIC ENER<br>Provide details of payment                                                                                                    | J       IALA, , VYARA-394         - Select Category –       I to X (DAE)         I to X (DAE)       I to X (Non DAE)         Pre Prep and Prep.       XI and XII (DAE with Computer Elective)         XI and XII (DAE without Comp. Elective)       XI and XII (Non DAE with Comp Elective)         XI and XII (Non DAE without Comp Elective)       XI and XII (Non DAE without Comp Elective) | 651                                           |
| Select Payment Category *                                                                                                    | Select Category                                                                                                    |                                               |
| <ul> <li>Mandatory fields are marked with an asterisk (</li> <li>The payment structure document if available w</li> <li>Date specified(if any) should be in the format of</li> <li>State Bank of India</li> </ul> | *)<br>ill contain detailed instructions about the online payment process.<br>f 'ddmmyyyy'. Eg., 02082008                                                                                                    | Privacy Statement   Disclosure   Terms of Use |

- 10) Select appropriate **Payment Category**
- 11) Then you will be directed to a data entry form.

| State Bank Collect      State Bank Mops                                                                                                    |                                                                                                    |                                                                                                    |
|----------------------------------------------------------------------------------------------------|----------------------------------------------------------------------------------------------------|----------------------------------------------------------------------------------------------------|
| State Bank Collect / State Bank Collect                                                                                                    |                                                                                                    |                                                                                                    |
|                                                                                                    |                                                                                                    | Treams and the second second |
| PARMA<br>ATOMIC E                                                                                                    | NU URJA VIDHYALAY VIKASNIDHI<br>NERGY CENTRAL SCHOOL KAPS TOWNSHIP P.O. ANUMALA, , VYARA                             | -394651                                                                                                    |
| Provide details of payment                                                                                                    |                                                                                                    |                                                                                                    |
| Select Payment Category *                                                                                                    | I to X (DAE)                                                                                                    |                                                                                                    |
| Unique ID *                                                                                                    |                                                                                                    |                                                                                                    |
| Roll No. "                                                                                                    |                                                                                                    |                                                                                                    |
| Student Name *                                                                                                    |                                                                                                    |                                                                                                    |
| Class *                                                                                                    |                                                                                                    |                                                                                                    |
| Section *                                                                                                    |                                                                                                    |                                                                                                    |
| Parent Name *                                                                                                    |                                                                                                    |                                                                                                    |
| Admission No *                                                                                                    |                                                                                                    |                                                                                                    |
| Contact No. *                                                                                                    |                                                                                                    |                                                                                                    |
| Tuition Fee *                                                                                                    | Select Tuition Fee                                                                                                   |                                                                                                    |
| PUVVN and Computer Fee *                                                                                                    | Select PUVVN and Computer                                                                                            |                                                                                                    |
| Admission Form Fee *                                                                                                    | Select Admission Form Fee*                                                                                           |                                                                                                    |
| Admission Fee *                                                                                                    | Select Admission Fee                                                                                                 |                                                                                                    |
|                                                                                                    |                                                                                                    |                                                                                                    |
|                                                                                                    |                                                                                                    |                                                                                                    |
| Remarks                                                                                                    |                                                                                                    |                                                                                                    |
| Please enter your Name, Date of Birth (For P<br>This is required to reprint your e-receipt / remi                                                                      | rsonal Banking) / Incorporation (For Corporate Banking) & Mobile Nur<br>tance(PAP) form, if the need arises.         | nber.                                                                                                    |
| Name *                                                                                                    |                                                                                                    |                                                                                                    |
| Date Of Birth / Incorporation *                                                                                                    | (11)                                                                                                    |                                                                                                    |
| Mobile Number *                                                                                                    |                                                                                                    |                                                                                                    |
| Enter the text as shown in the image *                                                                                                    | AOACD                                                                                                    |                                                                                                    |
|                                                                                                    |                                                                                                    |                                                                                                    |
|                                                                                                    | Submit Reset Back                                                                                                    |                                                                                                    |
| <ul> <li>Mandatory fields are marked with an aster</li> <li>The payment structure document if availal</li> <li>Date specified(if any) should be in the form</li> </ul> | sk (*)<br>le will contain detailed instructions about the online payment process.<br>at of 'ddmmyyyy'. Eq., 02082008 |                                                                                                    |
|                                                                                                    |                                                                                                    |                                                                                                    |
|                                                                                                    |                                                                                                    |                                                                                                    |

# Fill the necessary details Like Unique ID, Roll No, Student's Name, Class, Section, Parent's Name, Admission Number, Contact Number and other fee details

12) Select the correct option for the following categories for **Half Year or Full Year fees** 

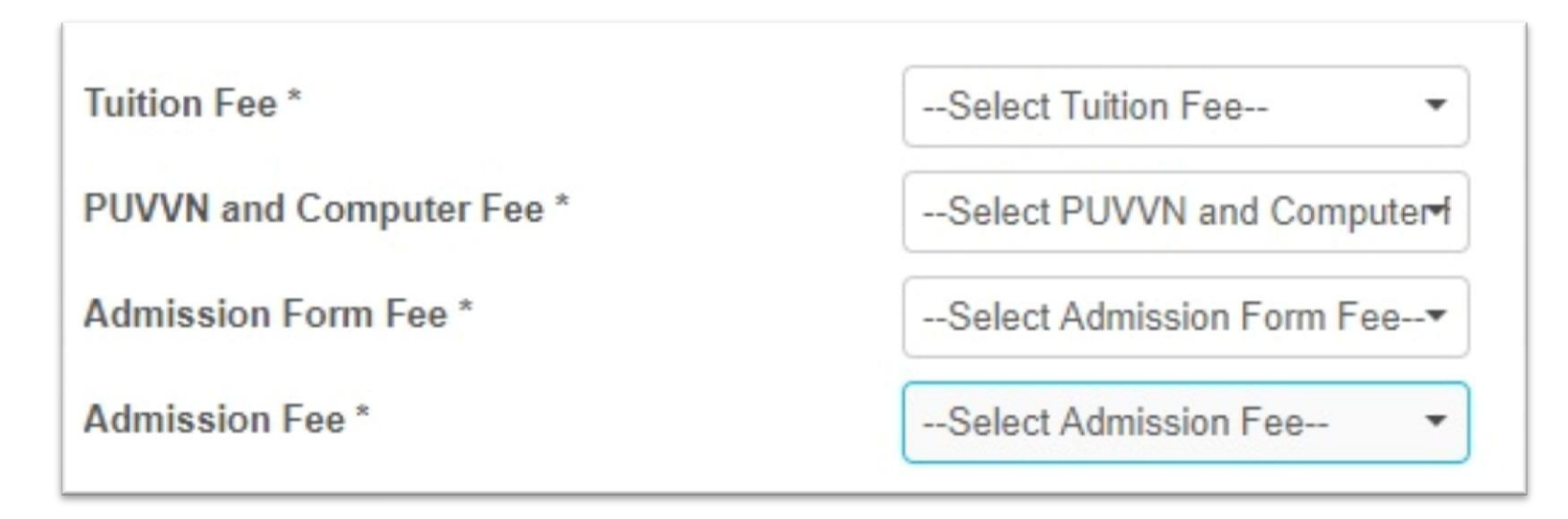

13) From the drop down menu Select the correct option for **Tuition Fee** for Half Year or Full Year Fees

| Tuition Fee *            | Select Tuition Fee        |  |  |
|--------------------------|---------------------------|--|--|
| PUVVN and Computer Fee * | Select Tuition Fee        |  |  |
|                          | 5400<br>10800             |  |  |
| Admission Form Fee *     | Select Admission Form Fee |  |  |
| Admission Fee *          | Select Admission Fee      |  |  |

14) Same way PUVVN Fees

| Tuition Fee *            | Select Tuition Fee                             |
|--------------------------|------------------------------------------------|
| PUVVN and Computer Fee * | Select PUVVN and Computer                      |
| Admission Form Fee *     | Select PUVVN and Computer Fee-<br>1980<br>3960 |
| Admission Fee *          | Select Admission Fee 🔻                         |

15) If student is taking **admission first time** student need to pay **Admission form Fee (i.e. select 50)**.

Existing students need not to pay the Admission form Fee (i.e. select 0)

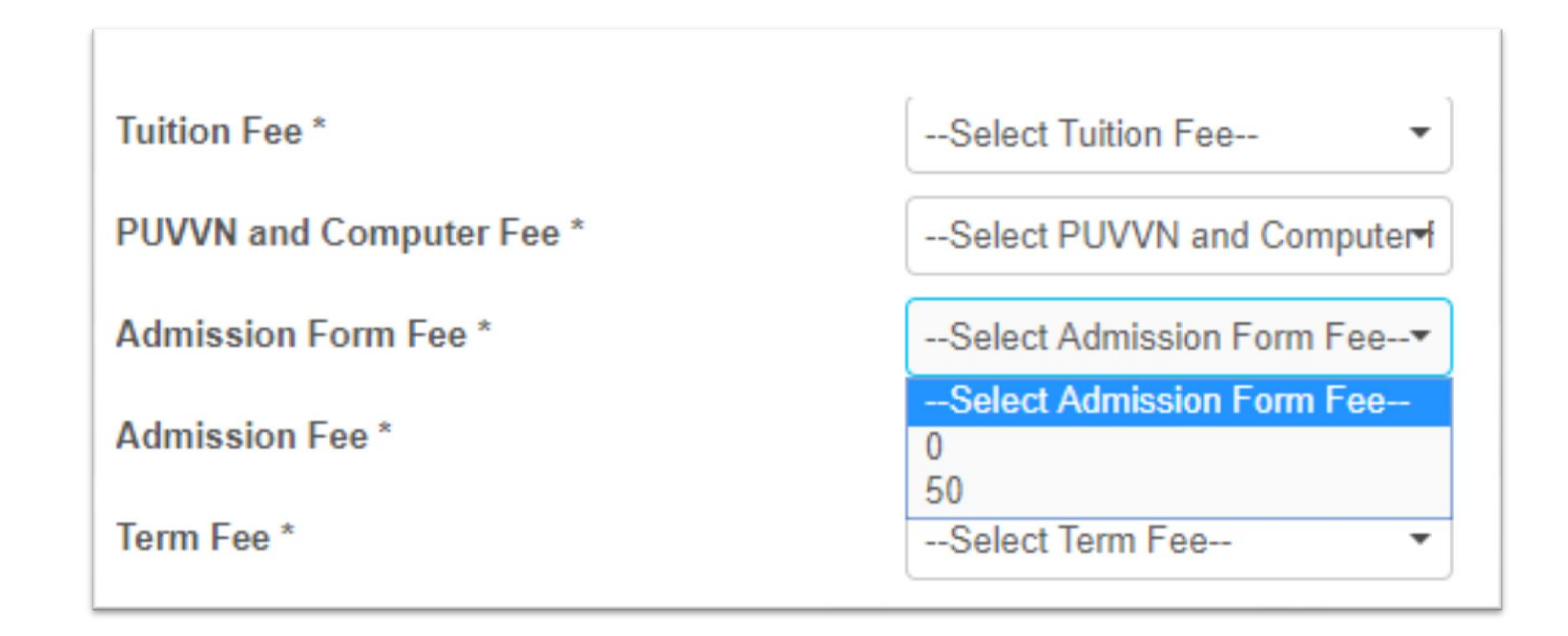

16) In the Same way for Admission Fee: if student is taking admission first time student need to pay Admission Fee (i.e. select 100). Existing students need not to pay the Admission form Fee (i.e. select 0)

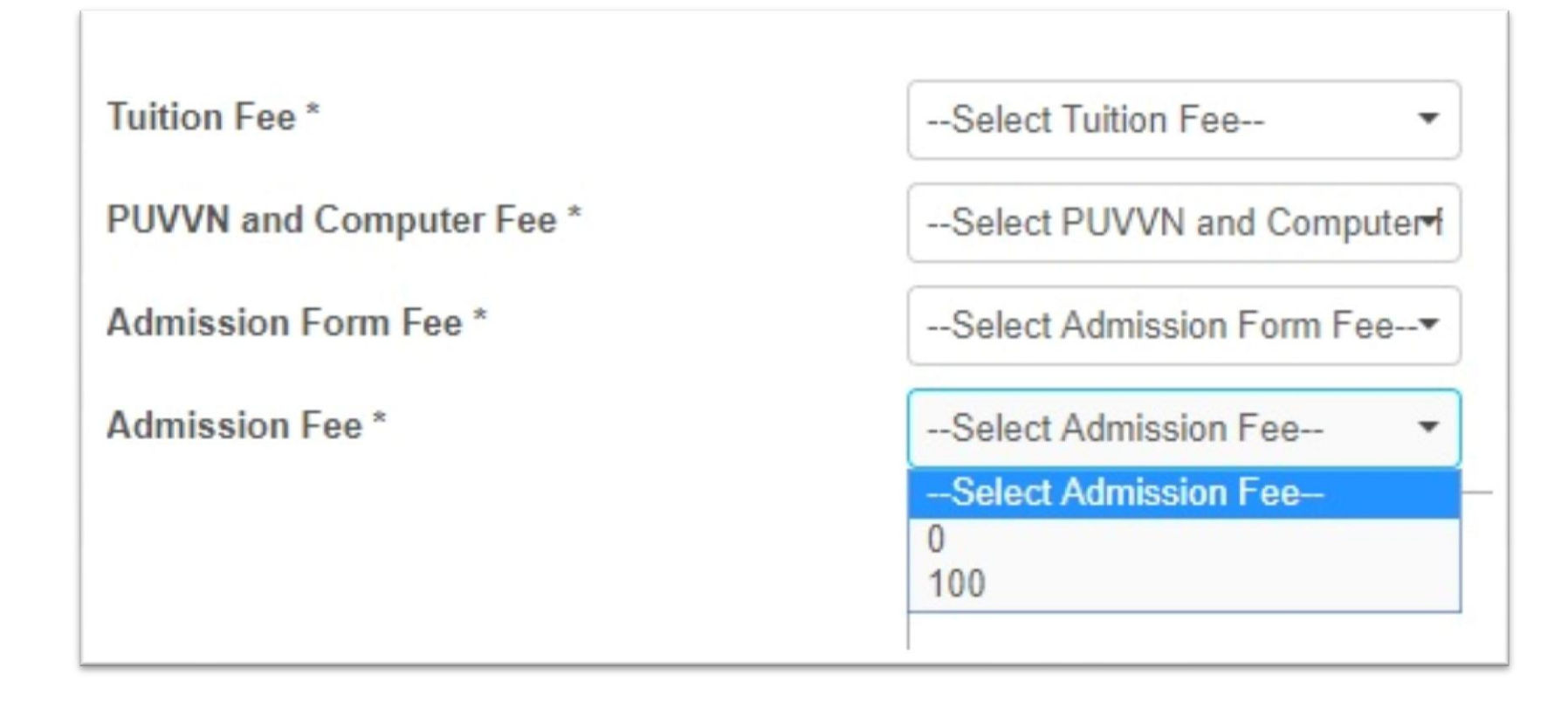

- 17) Term Fee, Library Fee, Lab Fee, and Exam Fee to be paid for class XI.
- 18) Term Fee, Library Fee and Lab Fee to be paid for class XII.
- 19) Select **Term Fee, Library Fee, Lab Fee** and **Exam Fee** according to **Half year/ Full Year**

# **Refer following Table**

| Class XI (DAE) |                            | Class X     | II (DAE)     |
|----------------|----------------------------|-------------|--------------|
| First Term     | <mark>Admn. Fee 100</mark> | First Term  | Term Fee 50  |
|                | Admn. Form Fee 50          |             | Lib. Fee 100 |
| Term Fee 50    |                            |             | Lab. Fee 200 |
| Lib. Fee 100   |                            |             |              |
| Lab. Fee 200   |                            |             |              |
|                | Exam. Fee 100              |             |              |
| Second Term    | Term Fee 50                | Second Term | Term Fee 50  |
|                | Lib. Fee 100               |             | Lib. Fee 100 |
|                | Lab. Fee 200               |             | Lab. Fee 200 |

| Class XI (Non DAE) |                            | Class XII   | (Non DAE)    |
|--------------------|----------------------------|-------------|--------------|
| First Term         | Admn. Fee <b>200</b>       | First Term  | Term Fee 50  |
|                    | Admn. Form Fee 50          |             | Lib. Fee 100 |
|                    | Term Fee 50                |             | Lab. Fee 200 |
| Lib. Fee 100       |                            |             |              |
| Lab. Fee 200       |                            |             |              |
|                    | <mark>Exam. Fee 100</mark> |             |              |
| Second Term        | Term Fee 50                | Second Term | Term Fee 50  |
|                    | Lib. Fee 100               |             | Lib. Fee 100 |
|                    | Lab. Fee 200               |             | Lab. Fee 200 |

20) Please enter your Name, Date of Birth (For Personal Banking) / Incorporation (For Corporate Banking) & Mobile Number. This is required to reprint your e-receipt / remittance (PAP) form, if the need arises.

#### Enter the details of the account holder /person who is making the payment

| Please enter your Name, Date of Birth (For Personal Banking) / Incorporation (For Corporate Banking) & Mobile Number.<br>This is required to reprint your e-receipt / remittance(PAP) form, if the need arises. |       |  |
|----------------------------------------------------------------------------------------------------|-------|--|
| Name *                                                                                                    |       |  |
| Date Of Birth / Incorporation *                                                                                                    |       |  |
| Mobile Number *                                                                                                    |       |  |
| Enter the text as shown in the image *                                                                                                    | 53736 |  |
|                                                                                                    |       |  |

- 21) Click on the **Submit** Button.
- 22) You will be directed to *payment gateway*.
- 23) Confirm the payment Choose the payment option and proceed for the payment

### Note: Kindly refer School Calendar, Page Number: 19 for detailed Fee Structure

#### and Pay School Fees accordingly.

#### FEES PARTICULARS FOR STUDENTS (Pre-Prep to XII) for the Year 2018-19

Fees is to be deposited on 9<sup>th</sup> & 10 April 2018 in the Bank A/Cs of AECS Kakrapar as mentioned below and deposit receipts to be submitted to the respective Class Teacher for record latest by 11-04-2018 or by two separate cheques it may be deposited with Class teachers on 9 & 10 April 2018.

| Classes      |        | DAE category                                                                                                    |                                                   | DAE<br>Total<br>Rs. | Non-DAE Category                                                                                                    |                                                    | Non-<br>DAE<br>Total<br>Rs. |
|--------------|--------|----------------------------------------------------------------------------------------------------|---------------------------------------------------|---------------------|----------------------------------------------------------------------------------------------------|----------------------------------------------------|-----------------------------|
|              | Term   | Tuition Fee (<br>AEES A/C<br>No.10807854077)                                                                            | PUVVN& Comp.<br>Fee (PUVVN A/C<br>NO.10807855195) |                     | Tuition Fee( AEES<br>A/C<br>No.10807854077)                                                                               | PUVVN & Comp.<br>Fee( PUVVN A/C<br>NO.10807855195) |                             |
| Pre-<br>Prep | First  | 900x6=5400                                                                                                    | 300 x 6=1800                                      | 7200                | 1                                                                                                    |                                                    |                             |
| to<br>Prep   | Second | 900x6=5400                                                                                                    | 300 x 6=1800                                      | 7200                |                                                                                                    |                                                    |                             |
| l<br>to<br>V | First  | 900x6=5400                                                                                                    | (300+30) x<br>6=1980                              | 7380                | 1500x6=9000                                                                                                    | (300+30) x<br>6=1980                               | 10980                       |
|              | Second | 900x6=5400                                                                                                    | (300+30) x 6=<br>1980                             | 7380                | 1500x6=9000                                                                                                    | (300+30) x 6=<br>1980                              | 10980                       |
| VI<br>To     | First  | 900x6=5400                                                                                                    | (300+30) x<br>6=1980                              | 7380                | 1500x6=9000                                                                                                    | (300+30) x<br>6=1980                               | 10980                       |
| VIII         | Second | 900x6=5400                                                                                                    | (300+30) x<br>6=1980                              | 7380                | 1500x6=9000                                                                                                    | (300+30) x<br>6=1980                               | 10980                       |
| IX<br>TO     | First  | 900x6=5400                                                                                                    | (300+30) x<br>6=1980                              | 7380                | 1500x6=9000                                                                                                    | (300+30) x<br>6=1980                               | 10980                       |
| x            | Second | 900x6=5400                                                                                                    | (300+30) x<br>6=1980                              | 7380                | 1500x6=9000                                                                                                    | (300+30) x<br>6=1980                               | 10980                       |
| XI           | First  | 900x6=5400<br>Admn. Fee Rs100<br>Form fee: 50<br>Term Fee Rs.50<br>Lib fee. Rs.100<br>Lab fee.Rs.200<br>Exam fee Rs.100 | (300+50) x 6=<br>2100                             | 8100                | 1500x6=9000<br>Admn. Fee Rs200<br>Form fee : 50<br>Term Fee Rs.50<br>Lib Fee Rs.100<br>Lab Gee .Rs.200<br>Exam fee Rs.100 | (300+50) x<br>6=2100                               | 11800                       |
|              | Second | 900*6=5400<br>Tem fee 50<br>Lib Fee 100<br>Lab Fee 200                                                                  | (300+50) x 6=<br>2100                             | 7850                | 1500*6=9000<br>Tem fee 50<br>Lib Fee 100<br>Lab Fee 200                                                                   | (300+50) x<br>6=2100                               | 11450                       |
| XII          | First  | 900x6=5400<br>Term Fee Rs.50<br>Lib fee. Rs.100<br>Lab fee.Rs.200                                                       | (300+50) x<br>6=2100                              | 7850                | 1500x6=9000<br>Term Fee Rs.50<br>Lib fee. Rs.100<br>Lab fee.Rs.200                                                        | (300+50) x<br>6=2100                               | 11450                       |
|              | Second | 900x6=5400<br>Term Fee Rs.50<br>Lib fee. Rs.100<br>Lab fee.Rs.200                                                       | (300+50) x<br>6=2100                              | 7850                | 1500x6=9000<br>Term Fee Rs.50<br>Lib fee. Rs.100<br>Lab fee.Rs.200                                                        | (300+50) x<br>6=2100                               | 11450                       |